## **INSCRIPCION TIEMPO DE SERVICIO SNS**

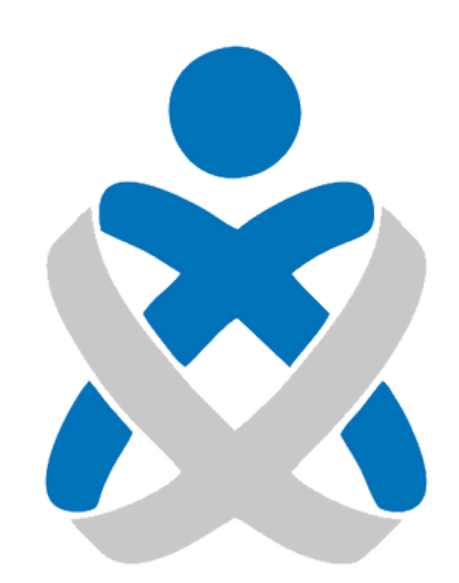

## Consejo Andaluz De Colegios de Enfermería **Enfermería de Huelva**

# MANUALES VEC SERVICIO SNS

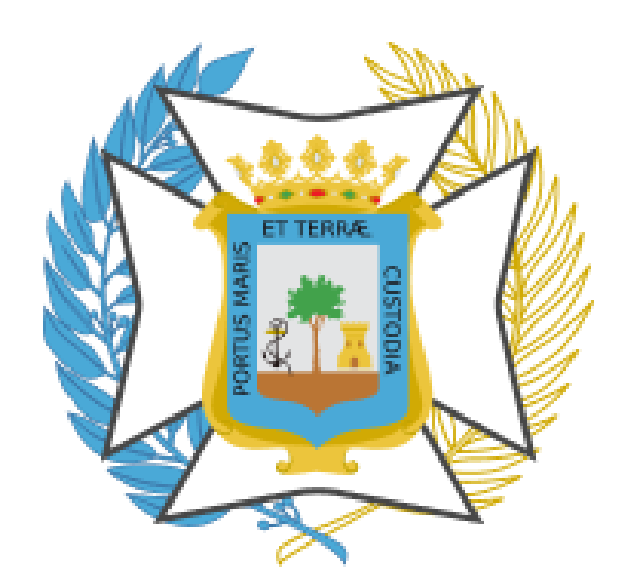

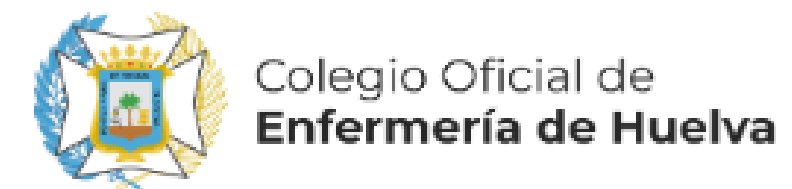

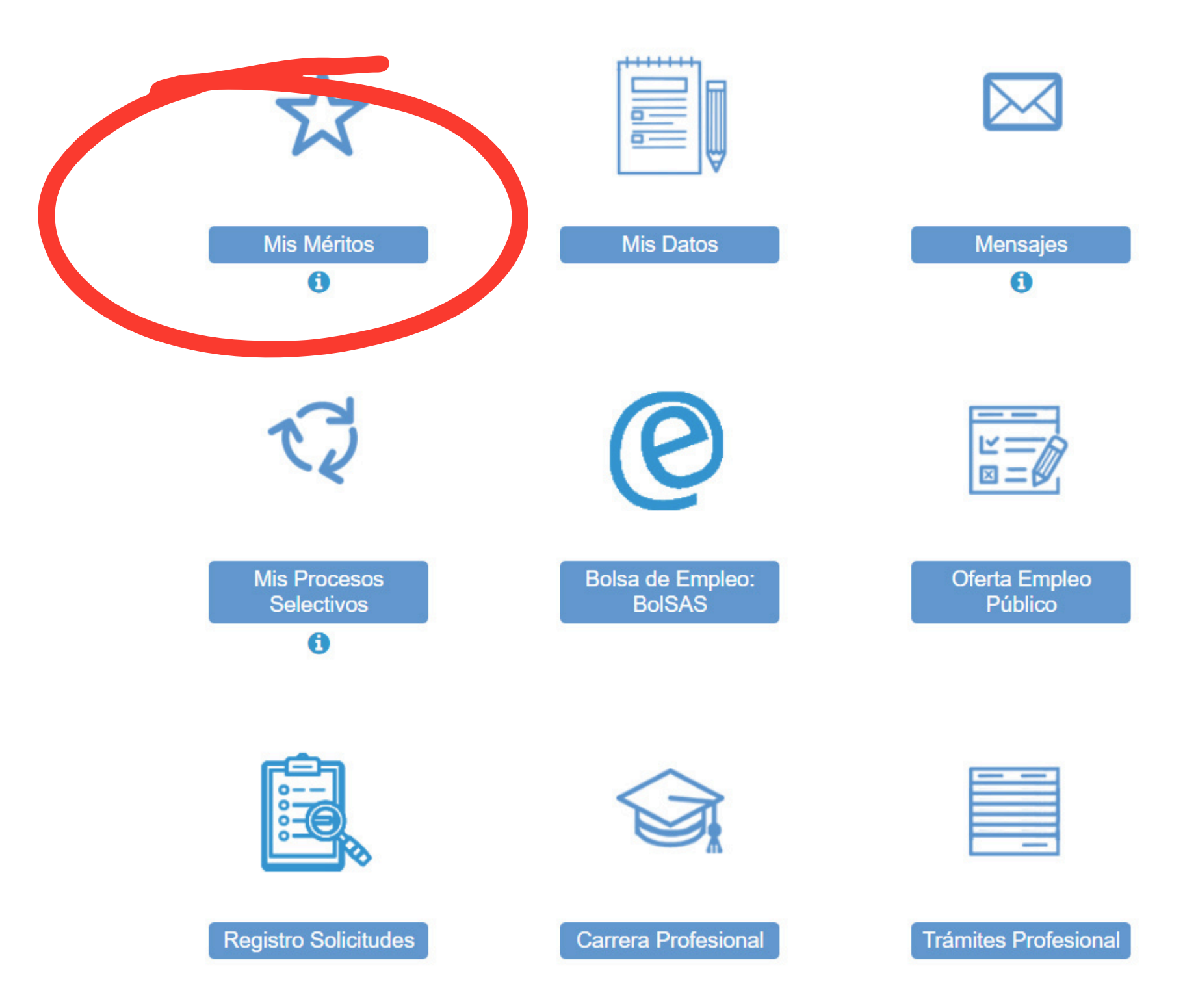

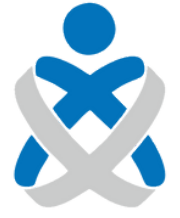

#### Consejo Andaluz de Colegios de Enfermería

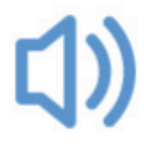

Últimas Noticias

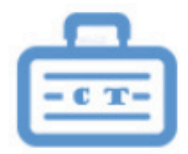

Concurso Traslado

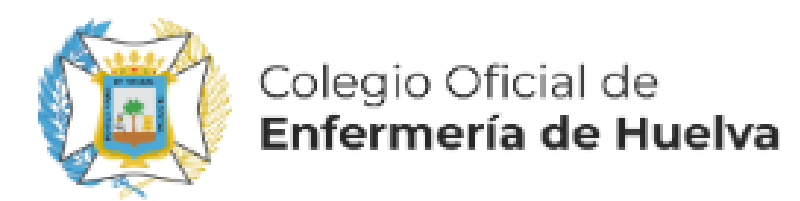

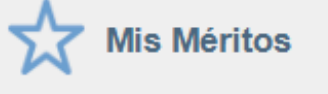

#### > Todos los Méritos

- Catálogo de Tipos de Méritos
- Formación Especializada en Ciencias de la Salud
- >Formación Académica Oficial
- >Formación Continuada Recibida
- >Docencia Impartida
- Actividad Investigadora y de Divulgación Premios
- ✓Experiencia Profesional
- Experiencia SAS
- >Experiencia SNS
- Experiencia en Otros Centros Sanitarios (CS)
- Experiencia Centro Sanitarios (CS) UE
  Experiencia CS Extra-Comunitarios (No
- VEXPERIENCIA US Extra-Comunitarios (No UE)
- Experiencia en Otras Administraciones Públicas
- Contratos en Programas de Cooperación Internacional
- Contratos de Investigación y Programas de Movilidad
- > Servicios prestados como requisito acceso
- > Experiencia en otros centros No Sanitarios
- Participación en Comisiones Institucionales
- Experiencia Profesional Acreditada
- Formación Escuelas Oficiales de Idiomas
- Antigüedad
- >Grado Consolidado
- » Permanencia en Difícil Cobertura
- » Antigüedad en Difícil Cobertura
- Permanencia Dif. Cobertura/ Esp. Aislamiento
- » Permiso de Conducir

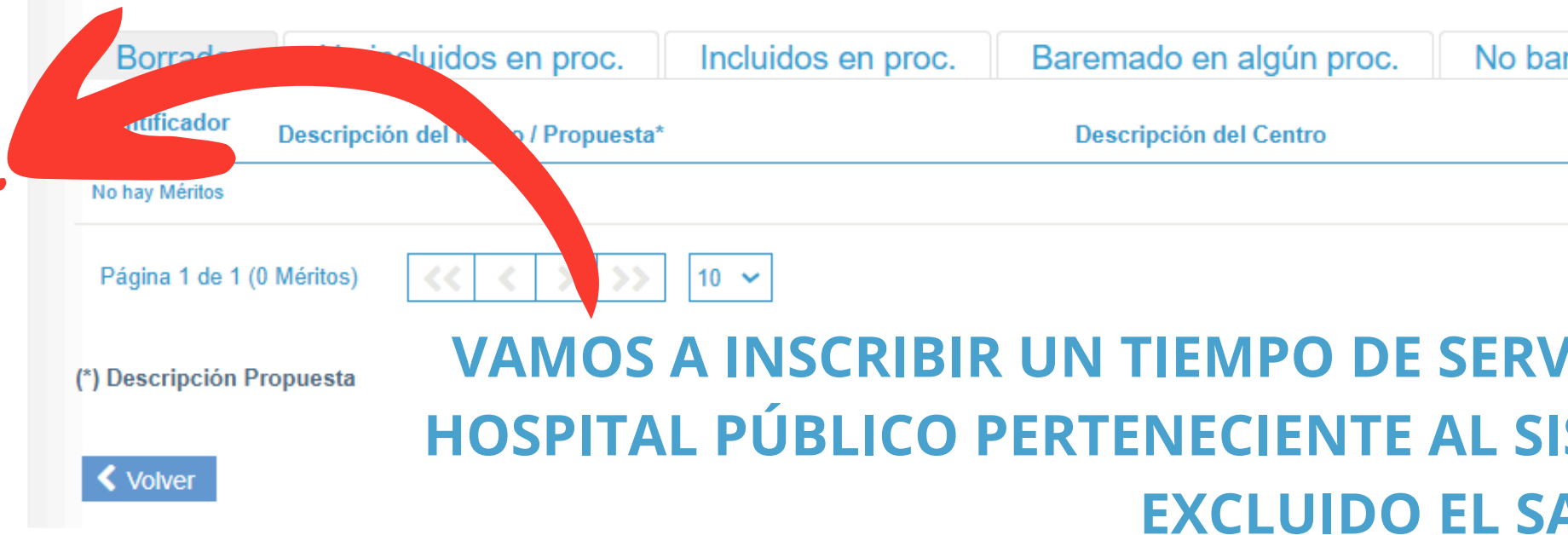

### ACCEDEMOS CATÁLOGO DE TIPOS EXPERIENCIA PROI EXPERIENCIA

**Y A "CREAR NUEVO** 

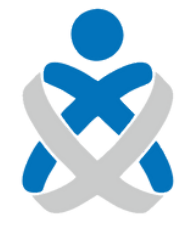

#### Consejo Andaluz de Colegios de Enfermería

|                                  |             |           |           | Crear Nuevo Mérit | 0<br>0 |
|----------------------------------|-------------|-----------|-----------|-------------------|--------|
| baremado en n                    | ingún proc. |           |           |                   |        |
| Estado                           | F.Inicio    | F.Fin/Obt | De Oficio | No Vige           |        |
| VICIO EI                         | N EL SNS    | S (CUALO  | QUIER     |                   |        |
| SAS).<br>A:<br>DE MÉR<br>FESIONA | ITOS        | NAL DE 3  | ALUD,     |                   |        |

# 🗙 Cancelar NO DEBIENDO "UNIR" EN UNO SOLO VARIOS DE ELLOS. CONTINUAMOS.

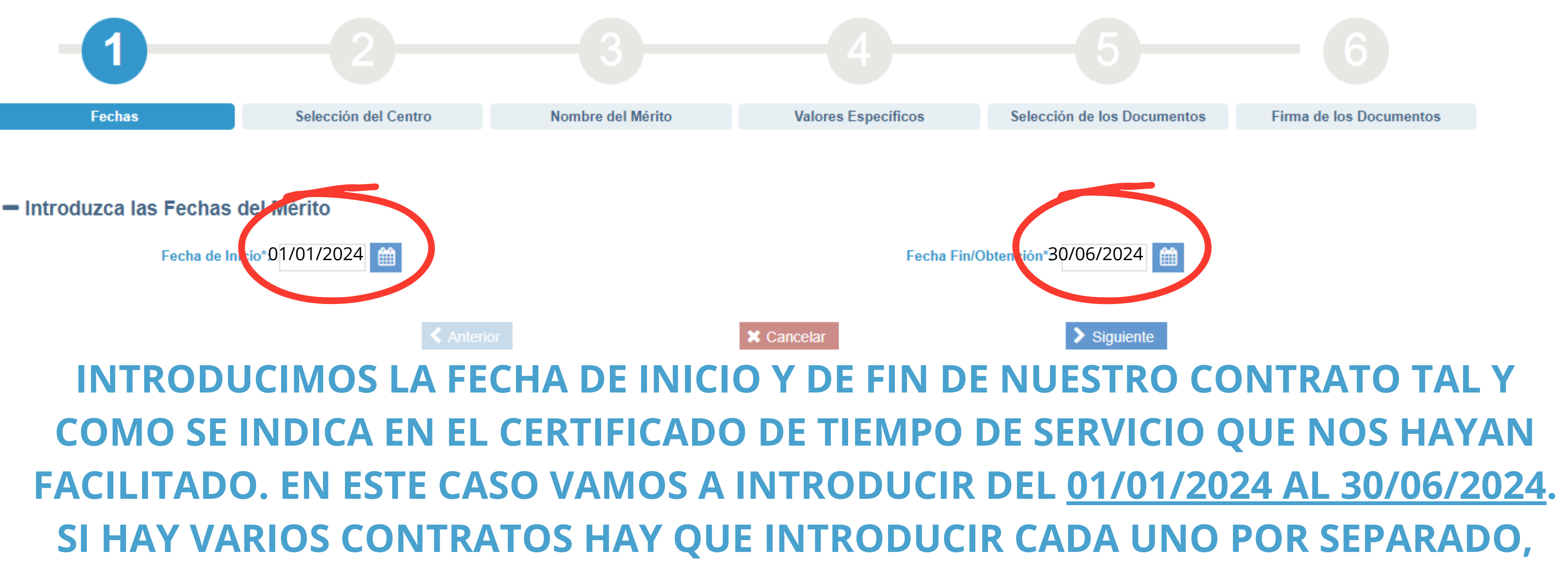

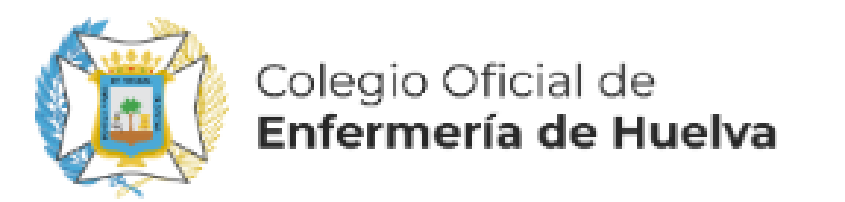

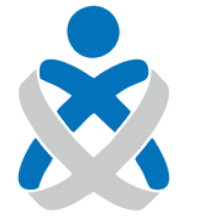

#### Consejo Andaluz de Colegios de Enfermería

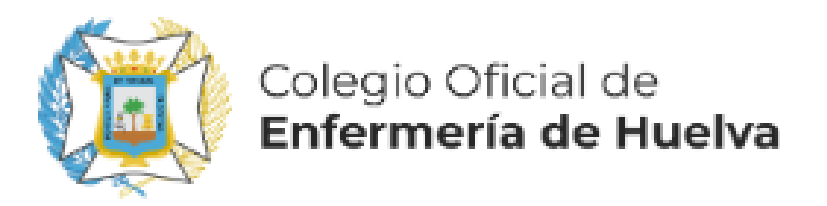

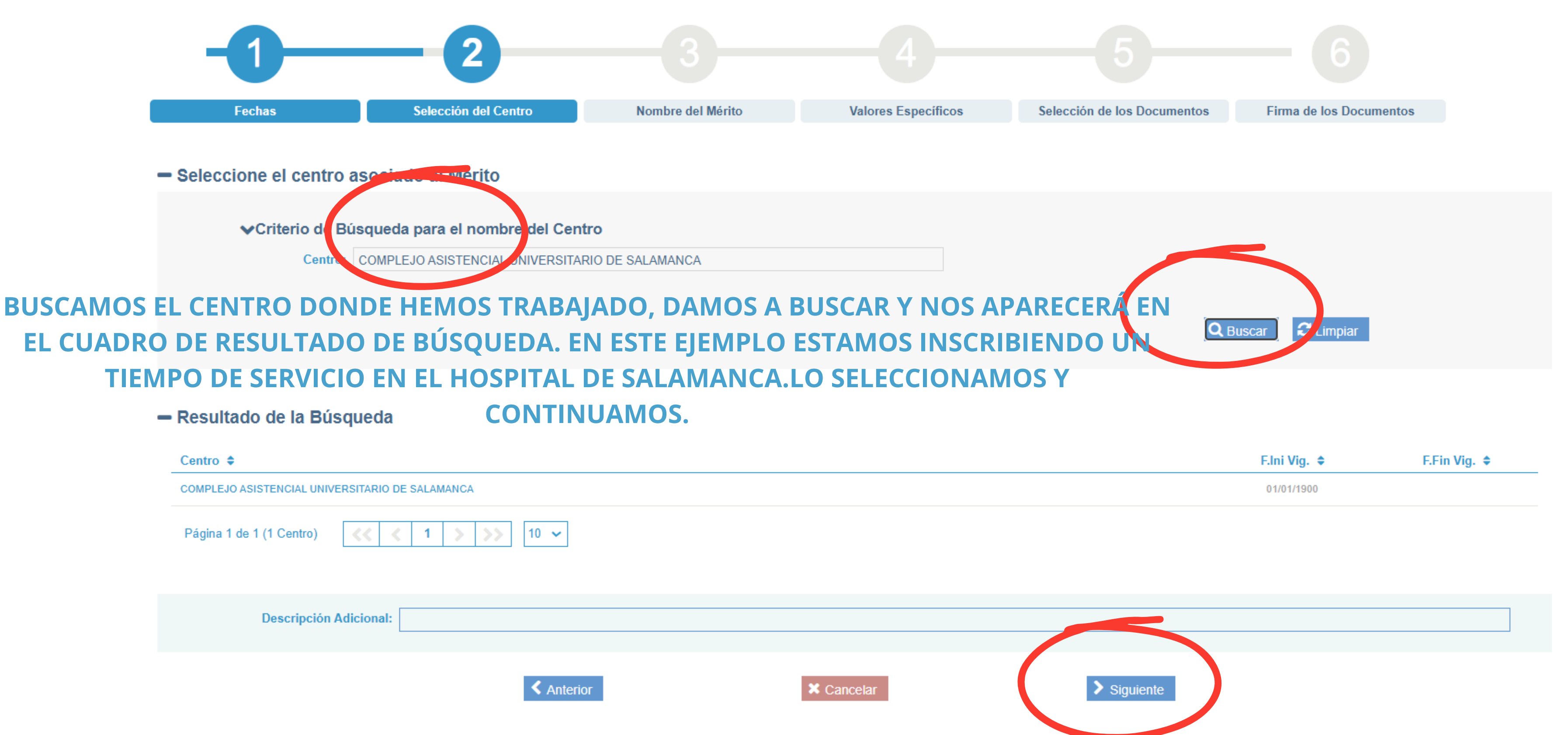

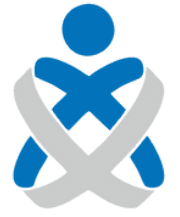

#### Consejo Andaluz de Colegios de Enfermería

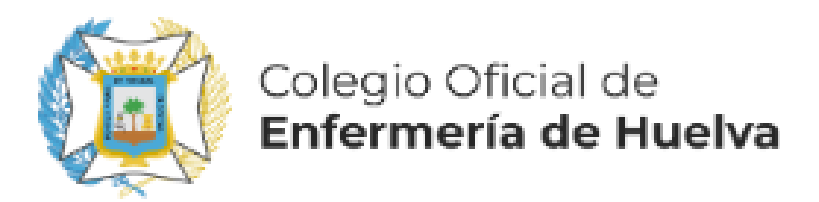

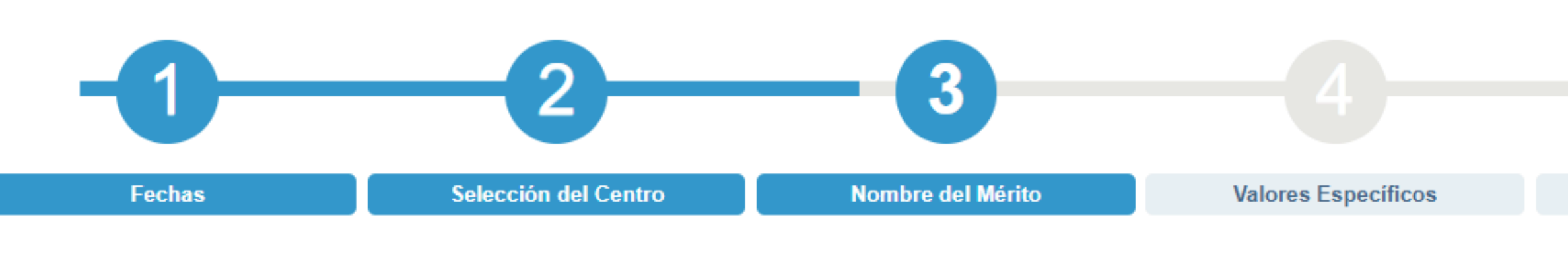

#### - Introduzca el Nombre del Mérito

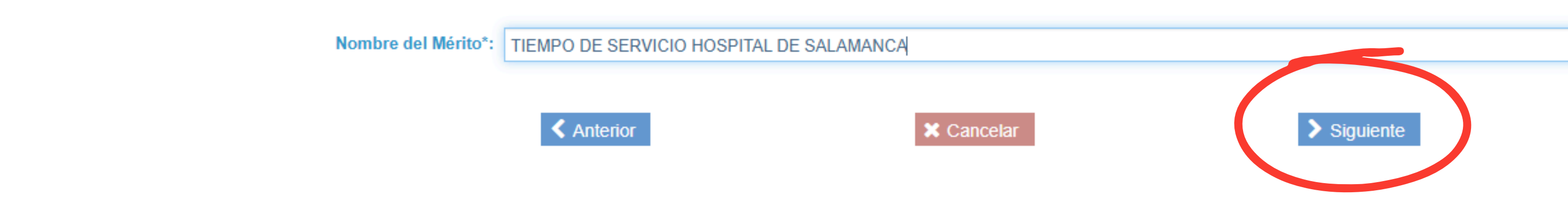

## NOMBRAMOS NUESTRO MÉRITO Y VAMOS A "SIGUIENTE"

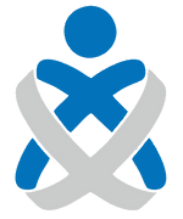

#### Consejo Andaluz de Colegios de Enfermería

#### Experiencia SNS / Crear Nuevo Mérito

Selección de los Documentos

Firma de los Documentos

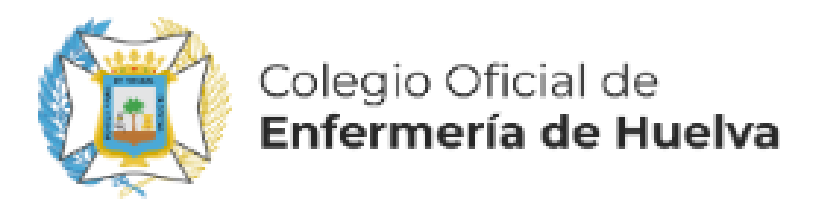

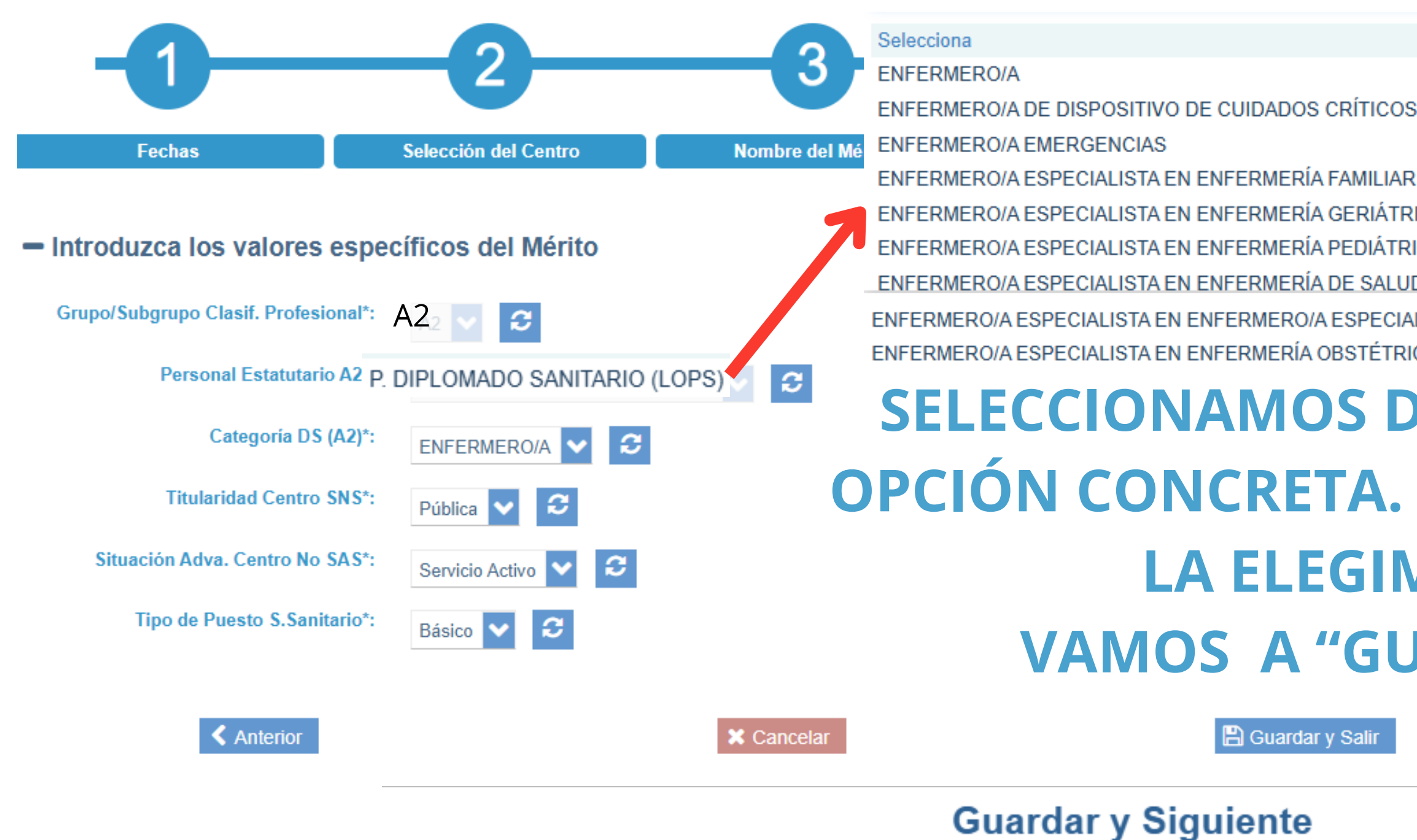

Se guardarán los datos de la información del mérito para su catalogación sin posibilidad de modificarlos (sí podrá eliminarlo). ¿Desea continuar el

#### proceso para cajuntar la occumentación acreditativa y firmarla? **FINALMENTE ACEPTAMOS EN LA NUEVA VENTANA**

Aceptar

Cancelar

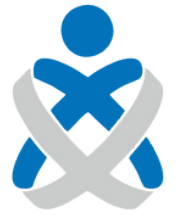

#### Consejo Andaluz de Colegios de Enfermería

| OS Y URGENCIAS                                |                                     |          |
|-----------------------------------------------|-------------------------------------|----------|
|                                               | Firma de los Documentos             |          |
|                                               |                                     |          |
|                                               |                                     |          |
| UD MENTAL                                     |                                     |          |
| IALISTA EN ENFERMERÍA<br>RICO-GINECOLÓGICA (M | A DEL TRABAJO<br>Limpiar<br>ATRONA) |          |
| DE CADA                                       | DESPLEGA                            | BLE LA   |
| <b>EN CAS</b>                                 | O DE ESPEC                          | CIALIDAD |
| MOS DEI                                       | L MENÚ.                             |          |
| JARDAR                                        | Y SIGUIEN                           | TE″      |
|                                               | Suardar y Siguiente                 |          |
|                                               |                                     |          |

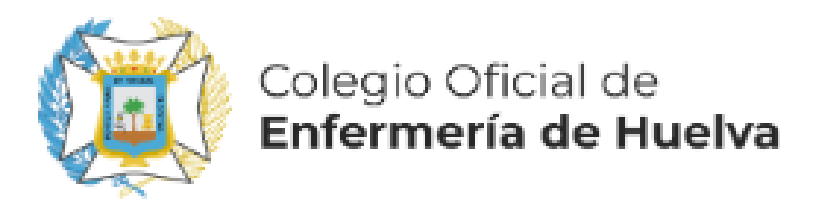

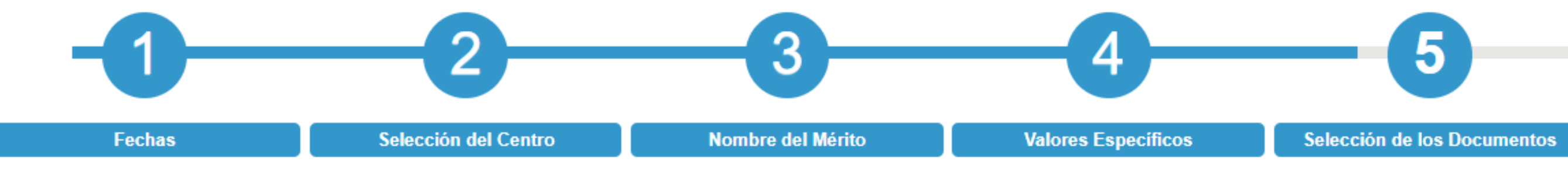

#### - Introduzca los nuevos documentos asociados al Mérito

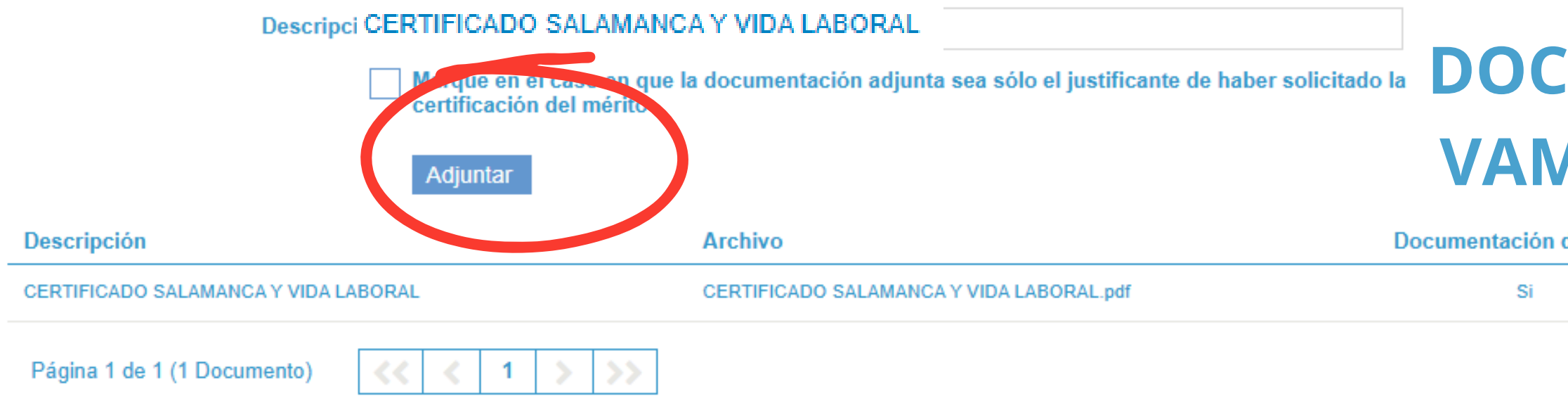

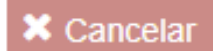

<u>MPORTANTE</u>: TENEMOS QUE ADJUNTAR TANTO EL CERTIFICADO DE SERVICIO QUE NOS PROPORCIONA EL HOSPITAL PÚBLICO DONDE HEMOS ESTADO TRABAJANDO COMO LA VIDA LABORAL. SE NECESITA APORTAR AMBOS DOCUMENTOS PARA EVITAR PROBLEMAS EN LA POSTERIOR VALORACIÓN DEL MÉRITO. PUEDEN IR EN EL MISMO ARCHIVO O EN DIFERENTES.

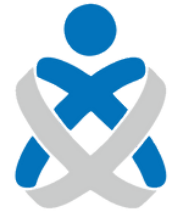

Consejo Andaluz de Colegios de Enfermería

#### Experiencia SNS / Crear Nuevo Mérito

Firma de los Documentos

## NOMBRAMOS NUESTRO MÉRITO Y ADJUNTAMOS LA DOCUMENTACIÓN ACREDITATIVA Y VAMOS A "FIRMAR DOCUMENTOS"

| definitiva | Tipo Firma | Original | Eliminar |
|------------|------------|----------|----------|
|            | No Firmado | Q        | <b>û</b> |
|            |            |          |          |
|            |            |          |          |

Firmar Documentos

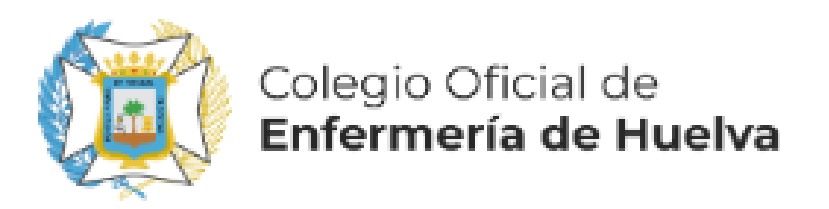

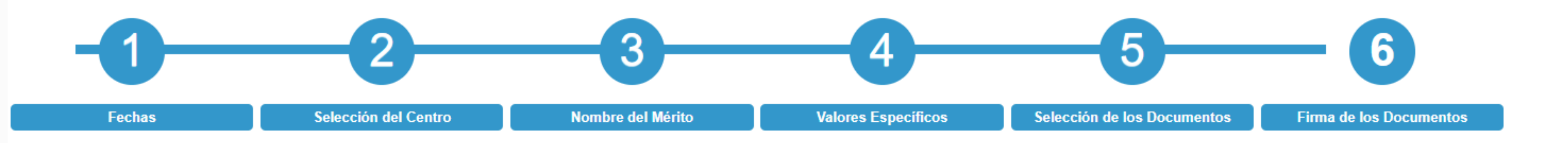

Para completar el proceso de alta del mérito debe firmar electrónicamente los documentos anexados. VISUALICE PICHANDO EN 🔍 EL DOCUMENTO ANEXADO ANTES DE FIRMARLO. Los documentos que requieren su firma son los siguientes:

#### - Listado de documentos

| Descripción                                                  | Archivo                                  |  |
|--------------------------------------------------------------|------------------------------------------|--|
| CERTIFICADO SALAMANCA Y VIDA LABORAL                         | CERTIFICADO SALAMANCA Y VIDA LABORAL.pdf |  |
| Página 1 de 1 (1 Documento)                                  |                                          |  |
| Una vez firmados el/los documento/s, podrá completar el proc | ceso de alta.                            |  |
| Anterior                                                     | X Cancelar                               |  |
| VAMOS                                                        | <b>A "FIRMAR Y TERI</b>                  |  |

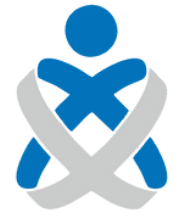

#### Consejo Andaluz de Colegios de Enfermería

| Tipo Firma | Original |
|------------|----------|
| No Firmado | Q        |

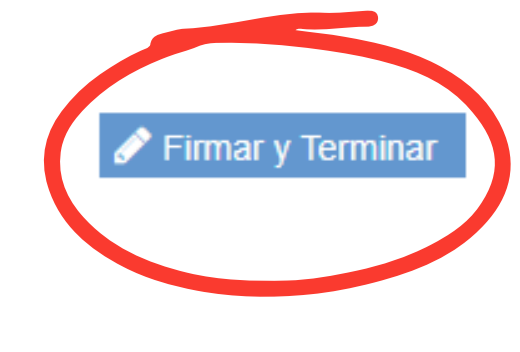

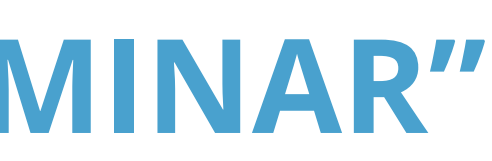

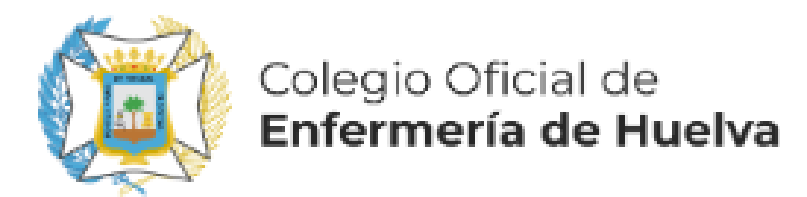

## Firmar documentación acreditativa

Seleccione el modo de firma de la documentación acreditativa del mérito Mediante esta acción va a firmar bajo su responsabilidad que todos los datos consignados en la solicitud de registro del mérito presentada se ajustan a la realidad y que han sido registradas en el formulario electrónico de forma clara y precisa y que la documentación aportada se corresponde fielmente con el original. Desde este momento usted autoriza a la Administración a que pueda iniciar actuaciones en orden a su posible inclusión en Registro Unificado de Méritos (RUM). No supone la presentación de dicho evento curricular en ningún proceso, para lo que tendrá que cumplimentar el formulario electrónico que se habilite al efecto en VEC, en los plazos que se establezcan. RECUERDE QUE LOS DOCUMENTOS QUE VA A FIRMAR CON LOS QUE HA VISUALIZADO PREVIAMENTE

Firmar con Servidor

Firmar con Certificado Digital

## FIRMAMOS, PREFERENTEMENTE CON SERVIDOR, Y YA TENEMOS NUESTRO TIEMPO DE SERVICIO SNS INSCRITO

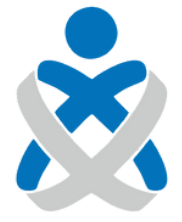

Consejo Andaluz de Colegios de Enfermería

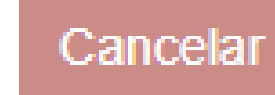